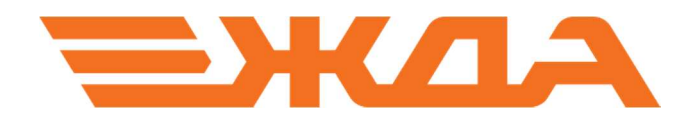

## ОБНОВЛЕНИЕ ЛИЦЕНЗИИ КЛЮЧА АППАРАТНОЙ ЗАЩИТЫ НАЅР

Санкт–Петербург

2024

Обновление лицензии ключа аппаратной защиты HASP должно производиться при зарегистрированном драйвере ключа. Поэтому все перечисленные процедуры необходимо проводить на персональном компьютере с установленными программно-информационными комплексами HПO «Желдоравтоматизация».

Обновление лицензии ключа состоит из следующих действий:

- 1. сбор информации о ключах;
- отправка собранной информации в отдел лицензирования НПО «Желдоравтоматизация»;
- 3. получение данных от отдела лицензирования НПО «Желдоравтоматизация»;
- 4. обновление лицензии.

## 1. Сбор информации с ключей аппаратной защиты

Для того чтобы собрать информацию о ключах, требующих обновления лицензии, необходимо выполнить следующие действия:

- 1.1. Создать на рабочем столе папку «HASP».
  - 1.1.1. Кликаем правой клавиши мыши по свободному полю рабочего стола. (См. Рис. 1).

|          | Вид                        | •      |
|----------|----------------------------|--------|
|          | Сортировка                 | •      |
|          | Обновить                   |        |
|          | Вставить                   |        |
|          | Вставить ярлык             |        |
|          | Отменить копирование       | CTRL+Z |
|          | Графические характеристики |        |
|          | Параметры графики          | +      |
| 2        | SVN Извлечь                |        |
| -        | TortoiseSVN                | +      |
|          | Создать                    | +      |
| <b>E</b> | Разрешение экрана          |        |
|          | Гаджеты                    |        |
| 2        | Персонализация             |        |

Рис. 1. Меню после щелчка правой клавиши мыши.

1.1.2. Далее выбираем пункт меню «Создать». (См. Рис. 2).

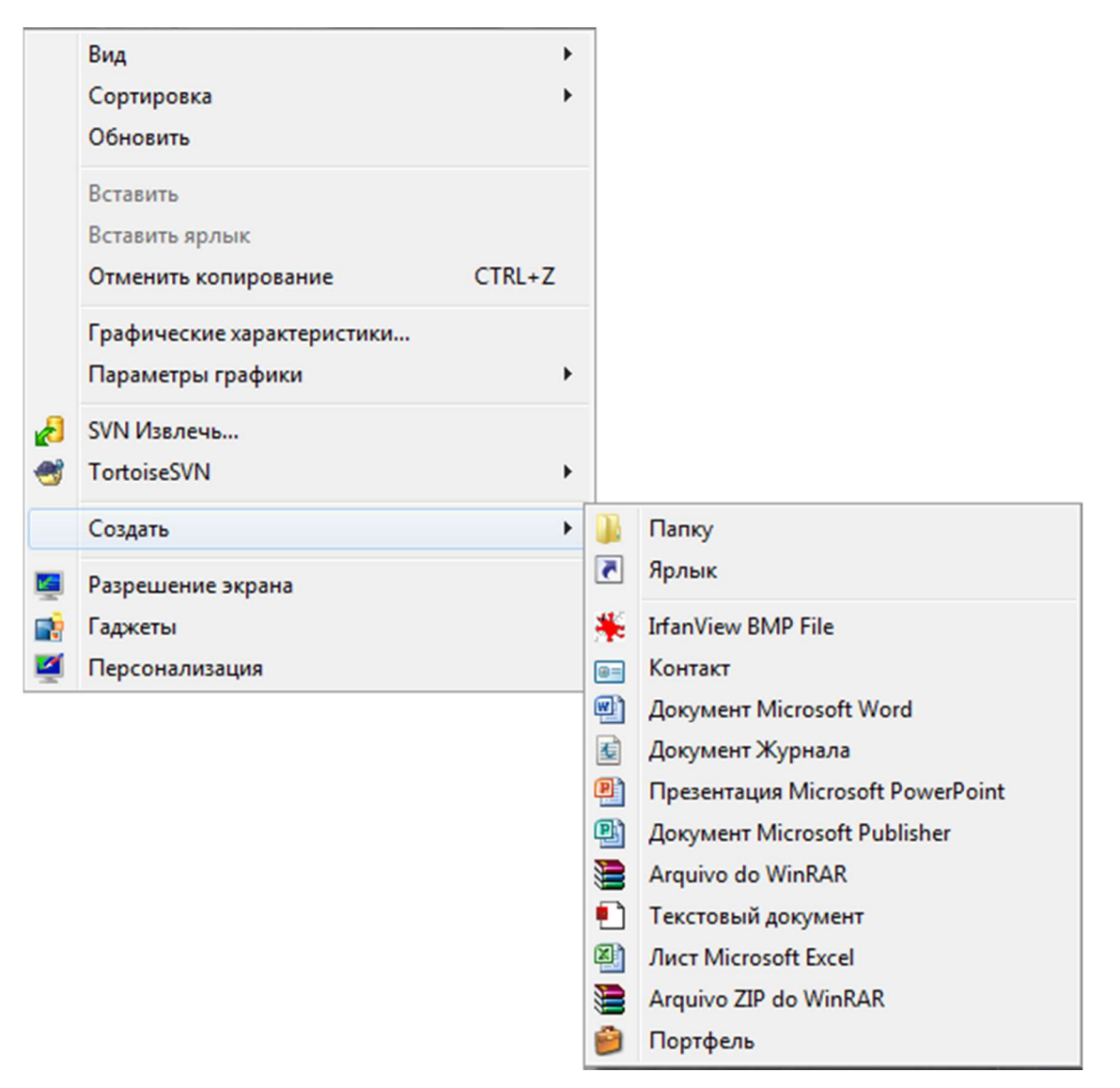

Рис. 2. Подменю «Создать».

1.1.3. В всплывающем меню выбираем «Папку». (См. Рис. 3).

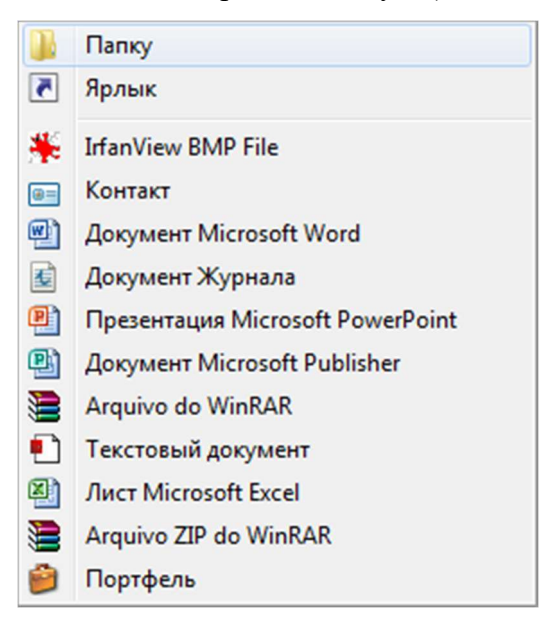

Рис. 3. Выбрать «Папку».

- 1.1.4. Вводим название «HASP» и нажимаем на клавиатуре клавишу Enter.
- 1.2. Скачать с сайта интернета http://zdaspb.ru или интранета (СПД ОАО «РЖД») http://zdaspb.rzd утилиту для обновления лицензии ключа аппаратной защиты HASP и. (См. Рис. 4 6).

|                                                                              |                       | Сохранить             |
|------------------------------------------------------------------------------|-----------------------|-----------------------|
|                                                                              |                       | Сохранить как         |
| Вы хотите выполнить или сохранить updateHASP.exe (736 КБ) с files.zdaspb.ru? | Выполнить Сохранить 🔻 | Сохранить и выполнить |
|                                                                              |                       |                       |

Рис. 4. Скачивание утилиты updateHASP.exe.

| 🛃 Сохранить как                                                                                                 |                                | -                      |                                |                               |                      | x          |
|----------------------------------------------------------------------------------------------------|--------------------------------|------------------------|--------------------------------|-------------------------------|----------------------|------------|
| 🔾 🗢 🗖 Рабочий ст                                                                                                | ол 🕨                           | _                      | <b>+ 4</b> 9                   | Поиск: Рабочи                 | й стол               | P          |
| Упорядочить 👻 Нов                                                                                               | ая папка                       |                        |                                |                               | - V<br>N             | 0          |
| <ul> <li>Избранное</li> <li>Загрузки</li> <li>Загрузки</li> <li>Недавние места</li> <li>Рабочий стол</li> </ul> | Google<br>Chrome               | IrfanView<br>Thumbnail | IrfanView                      | Office<br>Shuttle<br>Software | PDF-Viewer           | •          |
| 🕞 Библиотеки<br>📄 Subversion<br>📑 Видео<br>📔 Документы                                                          | Revo<br>Uninstaller<br>Pro     | Skype                  | АОС-Д 5.3<br>Преподава<br>тель | Преподава<br>тель             | Тренажер<br>ДНЦ, ДСП | THE STREET |
| 💼 Изображения<br>🎝 Музыка<br>📜 Компьютер                                                                        | HASP                           | Studybook              | taras                          | База<br>Памела                | Зима -<br>Черемхово  | •          |
| Имя файла: upda<br>Тип файла: При                                                                               | ateHASP.exe<br>пожение (*.exe) |                        |                                |                               |                      | •          |
| 🕥 Скрыть папки                                                                                                  |                                |                        |                                | Открыть                       | Отмена               |            |

Рис. 5. Выбор папки сохранения.

|                                                                                                    | ASP           | ▼   *↑    Houck: HASP                                                                       | _   | 3 |
|----------------------------------------------------------------------------------------------------|---------------|---------------------------------------------------------------------------------------------|-----|---|
| /порядочить 🔻                                                                                                    | Новая папка   | 8==                                                                                         | •   | 0 |
| 🔆 Избранное<br>🙀 Загрузки<br>🗐 Недавние ме<br>📃 Рабочий сто                                                              | еста          | <ul> <li>Дата изменения</li> <li>Нет элементов, удовлетворяющих условиям поиска.</li> </ul> | Тип |   |
| <ul> <li>Библиотеки</li> <li>Subversion</li> <li>Видео</li> <li>Документы</li> <li>Изображени</li> <li>Музыка</li> </ul> | я             |                                                                                             |     |   |
| 🖳 Компьютер 🖉                                                                                                    |               | m                                                                                           |     |   |
| Имя файла:<br>Тип файла:                                                                                                 | updateHASP.ex | <e<br>*.exe)</e<br>                                                                         |     | 3 |

Рис. 6. Сохранение утилиты updateHASP.exe.

1.3. Вставить ключ аппаратной защиты HASP в компьютер и двойным щелчком левой клавиши мыши запустить утилиту updateHASP.exe. (См. Рис. 7).

| порядочить 🔻 📑 Отк                                                         | срыть Общий доступ <del>•</del> Заг | исать на оптический диск Н | Іовая папка 🛛 🗄 | • 🔳 (  |
|----------------------------------------------------------------------------|-------------------------------------|----------------------------|-----------------|--------|
| 🗧 Избранное                                                                | Имя                                 | Дата изменения             | Тип             | Размер |
| <ul> <li>Загрузки</li> <li>Недавние места</li> <li>Рабочий стол</li> </ul> | 🗞 updateHASP.exe                    | 02.06.2014 14:58           | Приложение      | 736 K  |

Рис. 7. Запуск утилиты для обновления лицензии ключа аппаратной защиты HASP.

1.4. Появится черное окно, после того как программа считает всю информацию с ключа аппаратной защиты черное окно закроется, а в папке HASP появится файл updateHASP.dat. (См. Рис. 8 – 9).

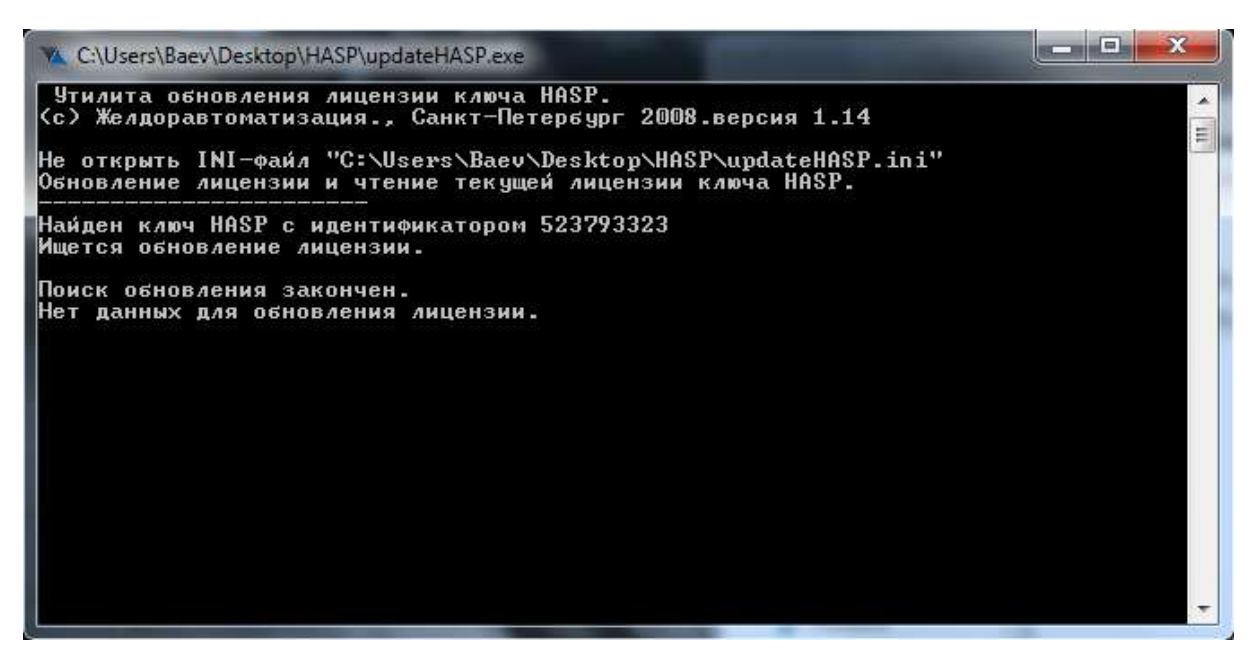

Рис. 8. Считывание информации с ключа аппаратной защиты.

| орядочить 🔻 门 С                    | Открыг | ть Общий доступ 🔻 Запис | ать на оптический диск Н | овая папка | III • 🔟 |
|------------------------------------|--------|-------------------------|--------------------------|------------|---------|
| 7 Избранное                        | *      | Имя                     | Дата изменения           | Тип        | Размер  |
| 🚴 Загрузки                         | E      | updateHASP.dat          | 02.06.2014 15:27         | Файл "DAT" | 14 KE   |
| 🖳 Недавние места<br>🔜 Рабочий стол |        | 🦠 updateHASP.exe        | 02.06.2014 14:58         | Приложение | 736 КБ  |
| 🖥 Библиотеки<br>🗐 Subversion       |        |                         |                          |            |         |
| 📑 Видео                            |        |                         |                          |            |         |
| Изображения                        |        |                         |                          |            |         |
| 🎒 Музыка                           |        |                         |                          |            |         |
| . Variation and a second           |        |                         |                          |            |         |

Рис. 9. Результат считывания информации с ключа.

1.5. Повторить п. 1.3 со всеми ключами аппаратной защиты HASP, на которых необходимо обновить лицензию, при этом файл updateHASP.dat должен увеличиваться в размере.

## 2. Отправка результатов разработчику

- 2.1. Сформированный файл updateHASP.dat необходимо отправить разработчику по одному из адресов электронной почты:
  - 2.1.1. Интранет (СПД ОАО «РЖД»): lagashkin@orw.rzd (Лагашкин Юрий Петрович).
  - 2.1.2. Интернет: info@zdaspb.ru

## 3. Обновление лицензии

- 3.1. Получив от отдела лицензирования разработчиков обновленный файл updateHASP.dat необходимо выполнить следующие процедуры:
  - 3.1.1. Из папки «HASP» удалить файл updateHASP.dat.
  - 3.1.2. Скопировать в папку «HASP» файл, полученный от отдела лицензирования НПО «Желдоравтоматизация».
- 3.2. Выполнить действия, указанные в п. 1.3 со всеми ключами аппаратной защиты HASP, где необходимо обновить лицензию. Программа выполнит требуемое обновление ключа аппаратной защиты HASP (См. Рис. 10), а результат обновления снова запишет в тот же файл updateHASP.dat.

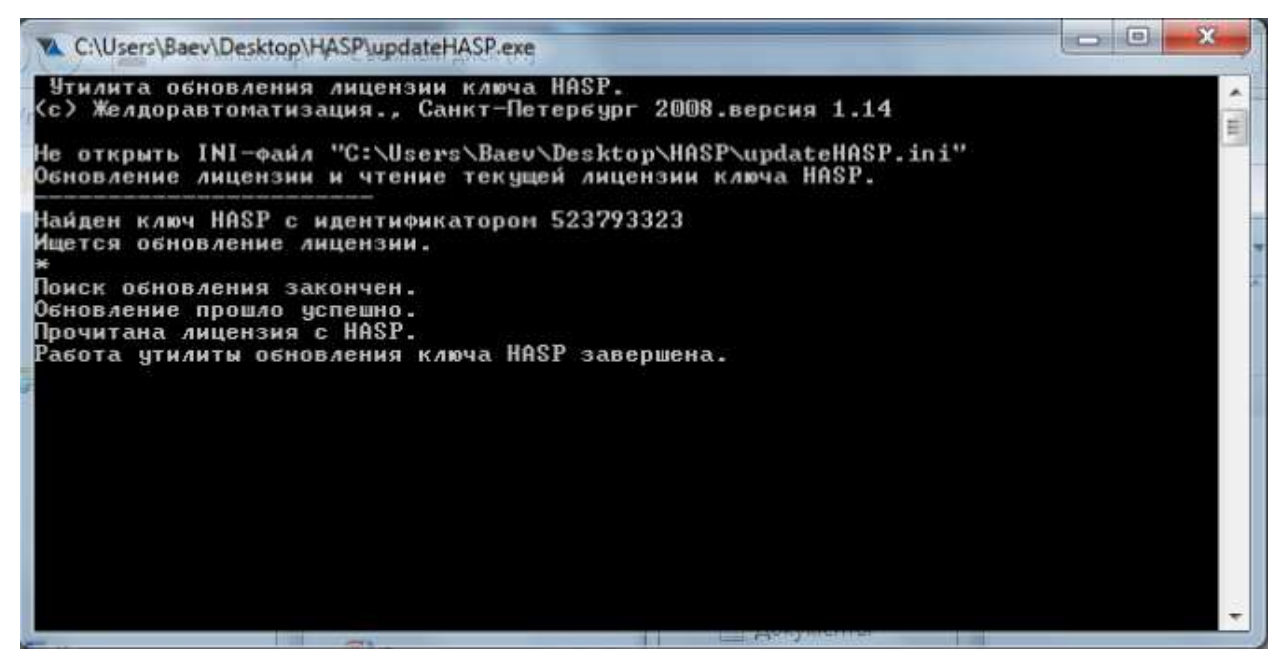

Рис. 10. Обновление лицензии.